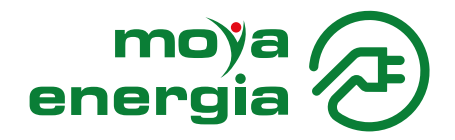

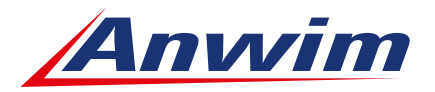

## INSTRUKCJA DODANIA USŁUGI ŁADOWANIA EV DLA KART GOTÓWKOWYCH

- 1. Zaloguj się na swoje konto w Panelu Klienta ebok.anwim.pl/
- Kliknij zakładkę "KARTY FLOTOWE", a następnie "ZARZĄDZAJ" przy wybranej karcie. Kliknij w "LIMITY", a w kolejnym kroku edytuj pole "PALIWA".

| C Dane wy | Edytuj: Paliwa |      |        |         |          | ×             |
|-----------|----------------|------|--------|---------|----------|---------------|
| Nr rejest | Wszystkie 🗸 ON | PB95 | PB98   | LPG     | ON POWER | tadowarka EV  |
|           | Limity         |      |        |         |          |               |
|           | llościowy (I)  |      | Kwotov | vy (zł) |          |               |
|           |                |      |        |         |          |               |
| Paliwa    |                |      |        |         | Anuluj   | Zapisz zmiany |

- 3. Zaznacz pole "ŁADOWARKA EV".
- Po zaznaczeniu pola pojawi się Regulamin Usług Ładowania, który należy zaakceptować (na ostatniej stronie przycisk "AKCEPTUJ").
- Po zaakceptowaniu Regulaminu opcja ładowania EV zostanie dodana do karty wirtualnej. Następnie należy kliknąć przycisk "ZAPISZ ZMIANY".
- Pamiętaj, aby skorzystać z ładowania za pomocą wirtualnej karty musi ona być zautoryzowana w aplikacji.

| Dane  | wymagane od kierowcy przy transakcji                                                                                                    |                       |                 |  |  |  |  |  |
|-------|----------------------------------------------------------------------------------------------------|-----------------------|-----------------|--|--|--|--|--|
| Nr re | jestracyjny Imię i nazwisko                                                                                                    | Stan licznika MPK (i) |                 |  |  |  |  |  |
|       | Edytuj: Paliwa                                                                                                    |                       | ×               |  |  |  |  |  |
|       | Vszystkie V ON VB95                                                                                                    | PB98 V LPG V ON POW   | ER Ładowarka EV |  |  |  |  |  |
| Pal   | Dodałeś opcję ładowania EV. Ładowanie EV będzie możliwe wyłącznie na kartę wirtualną w aplikacji mobilnej, po dodaniu karty płatniczej. |                       |                 |  |  |  |  |  |
|       | Limity                                                                                                    |                       |                 |  |  |  |  |  |
|       | Ilościowy (I)                                                                                                    | Kwotowy (zł)          |                 |  |  |  |  |  |
| Usł   | i Limit ilościowy nie<br>dotyczy ładowania EV                                                                                           |                       |                 |  |  |  |  |  |
| < wy  |                                                                                                    |                       |                 |  |  |  |  |  |

- 6. Uruchom aplikację MOYA firma, a następnie upewnij się, że masz podpiętą kartę płatniczą pod aplikację.
- W aplikacji mobilnej MOYA firma włącz usługę ładowania pojazdu (Kliknij "Więcej" -> "Podpięte karty płatnicze" -> Aktywacja "Płatność za ładowanie aut").

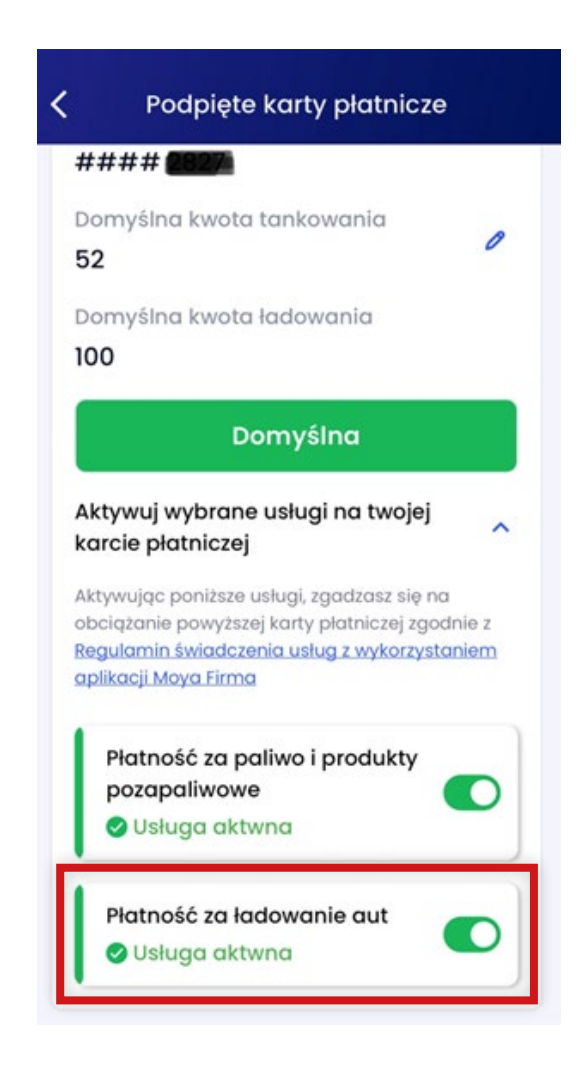